## InSite Classroom - Take Attendance, Delete Attendance

Last Modified on 02/18/2021 7:15 am EST

If a student was checked in/out at the incorrect time or by mistake, attendance can be deleted. To delete a student's attendance for the day, follow the steps below. Please Note: only the current day can be deleted. The admin site must be used to delete a previous day's attendance.

1. Click Delete Attendance from the Take Attendance action icon

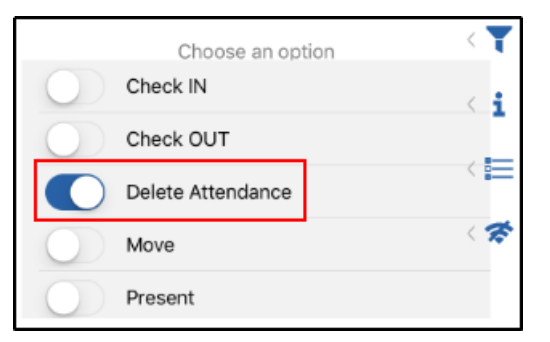

2. Select the student to delete. Please Note: only one student's attendance can be deleted at a

time

| Preschool 3-6 v     | Take Attendance ~ | Staff Student Offse<br>0 8 1 |
|---------------------|-------------------|------------------------------|
| А                   | Choose an option  | < 🍸                          |
| Adams, Sallie       | Check IN          |                              |
|                     | Check OUT         | _                            |
| Anderson, Mary Beth | Delete Attendance |                              |
| Anderson, Ty        | Move              | < <b>*</b>                   |
|                     | Present           |                              |
| Apple, Ashlee       |                   |                              |

3. Click Submit - There is no confirmation screen, once submitted, the attendance will be deleted